# 

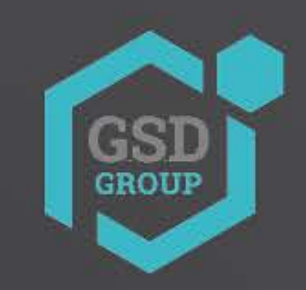

Securing Your World.

## **USER MANUAL**

### RAID SETUP

#### RAID

The RAID function has a high requirement on hard disk performance. To ensure long-term stable operation and reliability of RAID, it is recommended that you use enterprise-class hard disks (including brand, model, and capacity) for RAID creation and other configurations. If surveillance-class or desktop-class hard disks are used, data security may be affected. The company shall not be liable for the data loss or data damage caused thereby. Currently, only the 8-bay and 16-bay models support the RAID function.

#### **Enabling RAID**

Choose **Main Menu > System > General** to open the general setting page. Select Enable Raid to enable the **RAID** function, and then save the configuration. The configuration will take effect after the system is restarted.

| General | Date and Time DST         | Output Configuration | Auxiliary Screen & D | ecoding I | Keyboard               |
|---------|---------------------------|----------------------|----------------------|-----------|------------------------|
|         | Device Name               | N1064-8HDD           |                      |           |                        |
|         | Device ID                 | 000000               |                      |           |                        |
|         | Language                  | ENGLISH              |                      | ~         |                        |
|         | Video Format              | NTSC                 |                      | ×         |                        |
|         | Menu Timeouts             | OFF                  |                      | ~         |                        |
|         | Web Session Timeout (min) | 1440                 |                      | <b>P</b>  | review Session Timeout |
|         |                           |                      |                      |           |                        |
|         | ✓ Show wizard             |                      |                      |           |                        |
|         | Enable Raid               |                      |                      |           |                        |

**Note:** After the RAID function is enabled, the NVR does not support ESATA and NAS.

#### **Creating RAID**

You can create **RAID** either in one click or manually. For one-click creation, **RAID5** is created by default. For manual creation, **RAID0**, **RAID1**, **RAID5**, **RAID6**, and **RAID10** are supported. You can create different types of **RAID** in accordance with the actual number of hard disks to be accessed.

| RAID Type | Hard Disk Quantity |
|-----------|--------------------|
| RAID0     | ≥ 2                |
| RAID1     | 2                  |
| RAID5     | ≥ 3                |
| RAID6     | ≥ 4                |
| RAID10    | 4 or 8             |
|           |                    |

| Hard Disk Quantity | / for | RAID | Creation |
|--------------------|-------|------|----------|
|--------------------|-------|------|----------|

-hstalled hard disk with a capacity less than 4 TB,

it cannot be selected for RAID creation.

Note: The capacity of a single hard disk used for I

#### (1)Automatic RAID Creation

Through one-click configuration, the device can quickly create RAID and virtual disks. RAID5 is created by default in one-click configuration, and at least four hard disks should be installed.

| Disk | S.M.A.R.T | RAID                 |                 |                |       |             |                    |
|------|-----------|----------------------|-----------------|----------------|-------|-------------|--------------------|
| No.  | Slot No.  | Serial No.           | Model           | Total Capacity | Array | Туре        |                    |
| 1    | HDD1      | TOSHIBA DT02ABA400V  | X111S00ESNFH    | 3726G          |       | Normal Disk | Add Hot Spare Disk |
| 2    | HDD2      | WDC WD40EJRX-89AKWY0 | WD-WX22DB078L86 | 3726G          |       | Normal Disk | Add Hot Spare Disk |
| 3    | HDD3      | ST10000VE001-38X101  | WP00EJSV        | 9314G          |       | Normal Disk | Add Hot Spare Disk |
| 4    | HDD4      | WDC WD20PURX-64PFUY0 | WD-WCC4M4RDAKSC | 1863G          |       | Normal Disk |                    |
| 5    | HDD5      | ST8000VX004-2M1101   | WKD2Y5BS        | 7452G          |       | Normal Disk | Add Hot Spare Disk |
| 6    | HDD6      | TOSHIBA DT02ABA400V  | X111S01BSNFH    | 3726G          |       | Normal Disk | Add Hot Spare Disk |
| 7    | HDD7      | ST8000VX004-2M1101   | WKD2N09C        | 7452G          |       | Normal Disk | Add Hot Spare Disk |
| 8    | HDD8      | TOSHIBA HDWN160      | 27A1K0ENFPAE    | 5589G          |       | Normal Disk | Add Hot Spare Disk |

| Automatic | RAID Creation | Create RAID |                |        |                |      |      |  |
|-----------|---------------|-------------|----------------|--------|----------------|------|------|--|
|           | RAID Name     | Туре        | Total Capacity | Status | Hot Spare Disk | Disk | Task |  |

#### (2)Creating RAID Manually

To create RAID manually, click **Create RAID** to open the **Create RAID** page. Set the RAID name, select the RAID type, select the hard disks, and click **OK** to create the RAID. After the RAID is created, format the RAID.

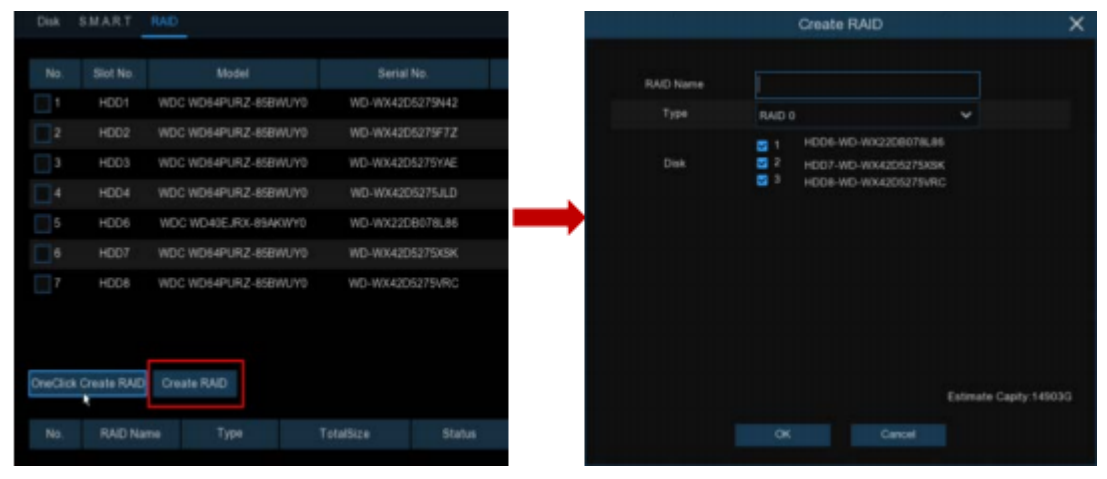

To enable the RAID for normal use, you need to format the RAID first. After RAID formatting is completed, open the disk group configuration page, select the disk group and recording channels, and ensure that camera recording is normal.

| Disk Disk G     | irou |       | 8.M.) | R.T |      | AID |     |     |     |     |     |     |       |     |     |     |  |
|-----------------|------|-------|-------|-----|------|-----|-----|-----|-----|-----|-----|-----|-------|-----|-----|-----|--|
| Disk Group Type | R    | ecore | Disk  | Gro | φ    |     |     |     |     |     |     |     |       |     |     |     |  |
| Disk Group      | Re   | econ  | Disk  | Gro | up 1 |     |     |     |     |     |     |     |       |     |     |     |  |
| Record Channel  |      |       |       |     |      |     |     |     |     |     |     |     |       |     |     |     |  |
| IP Camera       | 1    | 2     | 3     | 4   | 5    | .6  | 7   | 8   | 9   | 10  | 11  | 12  | 13    | 14  | 15  | 16  |  |
|                 | 17   | 18    | 19    | 50  | 21   | 22  | 23  | 24  | 25  | 26  | 27  | 28  | 29    | 30  | 31  | 32  |  |
|                 | 33   | 34    |       |     |      |     |     |     |     |     |     |     |       |     |     |     |  |
|                 |      | 50    |       |     |      |     |     |     |     |     |     |     |       |     |     |     |  |
|                 | 65   | 66    | 67    | 68  | 69   | 70  | 71  | 72  | 78  | 74  | 75  | 76  | $\pi$ | 78  | 79  | 80  |  |
|                 | 81   | 82    | 83    | 84  | 85   | 88  | 87  | 88  |     | 90  | 91  | 92  | 33    | H   | 35  | 10  |  |
|                 | 87   | 10    | 202   | 100 | 101  | 102 | 103 | 104 | 105 | 105 | 107 | 108 | 109   | 110 | 111 | 112 |  |
|                 | 173  | 1114  | 115   | 110 | 112  | 118 | 118 | 120 | 121 | 122 | 123 | 124 | 120   | 126 | 127 | 128 |  |
|                 | 1.45 | 1.45  | 147   | 148 | 149  | 150 | 151 | 152 | 153 | 154 | 155 | 154 | 157   | 158 | 150 | 160 |  |
|                 | 161  | 162   | 163   | 164 | 165  | 166 | 167 | 168 | 169 | 170 | 171 | 172 | 173   | 174 | 175 | 176 |  |
|                 | 177  | 178   | 179   | 180 | 181  | 182 | 183 | 184 | 185 | 186 | 187 | 188 | 189   | 190 | 191 | 192 |  |
|                 | 193  | 194   | 195   | 196 | 197  | 198 | 199 | 200 | 201 | 202 | 203 | 204 | 205   | 206 | 207 | 208 |  |
|                 | 209  | 210   | 211   | 212 | 213  | 214 | 215 | 216 | 217 | 218 | 219 | 220 | 221   | 222 | 223 | 224 |  |
|                 |      |       |       |     |      |     |     |     |     |     |     |     |       |     |     |     |  |
|                 |      |       |       |     |      |     |     |     |     |     |     |     |       |     |     |     |  |

#### **Setting Hot Spare Disks**

To ensure RAID security, when RAID is in degraded status, the system can automatically carry out RAID rebuilding. Therefore, it is recommended that hot spare disks be configured. On the RAID configuration page, select an idle hard disk, click the **Add HotDisk** button, and confirm the hot spare disk setting. (Hot spare disks are public disks and can be used by all created RAIDs.)

| Disk | S.M.A.R.T | RAID                 |                 |           |       |             |             |
|------|-----------|----------------------|-----------------|-----------|-------|-------------|-------------|
|      |           |                      |                 |           |       |             |             |
| No.  | Slot No.  | Model                | Serial No.      | TotalSize | Array | Туре        |             |
| 1    | HDD1      | WDC WD64PURZ-85BWUY0 | WD-WX42D5275N42 | 5589G     |       | Normal Disk | Add HotDisk |
| 2    | HDD2      | WDC WD64PURZ-85BWUY0 | WD-WX42D5275F7Z | 5589G     |       | Normal Disk | Add HotDisk |
| 3    | HDD3      | WDC WD64PURZ-85BWUY0 | WD-WX42D5275YAE | 5589G     |       | Normal Disk | Add HotDisk |
| 4    | HDD4      | WDC WD64PURZ-85BWUY0 | WD-WX42D5275JLD | 5589G     |       | Normal Disk | Add HotDisk |
| 5    | HDD6      | WDC WD40EJRX-89AKWY0 | WD-WX22DB078L86 | 3726G     |       | Normal Disk | Add HotDisk |
| 6    | HDD7      | WDC WD64PURZ-85BWUY0 | WD-WX42D5275XSK | 5589G     |       | Normal Disk | Add HotDisk |
| 7    | HDD8      | WDC WD64PURZ-85BWUY0 | WD-WX42D5275VRC | 5589G     |       | Normal Disk | Add HotDisk |

#### **Rebuilding RAID**

The operational status of a RAID includes normal, degraded, and offline. To give full play to RAID advantages and ensure the security and reliability of data storage, you can maintain the disks in a timely manner by viewing RAID status. For a RAID, when there is no physical disk loss, the RAID is in normal status; when the number of physical disks lost exceeds the threshold for the RAID type, the RAID is in offline status; when the actual situation is between the two cases, the RAID is in degraded status. When a RAID is in degraded status, it can be restored to normal status through RAID rebuilding.

#### (1) Rebuilding RAID Automatically

Automatic RAID rebuilding requires that the device should be configured with hot spare disks in advance and the hot spare disk capacity

should be not less than the capacity of the smallest disk of the RAID. If the above conditions are met, when a hard disk in a RAID is lost or damaged, the hot spare disk is activated and considered as a candidate disk for the RAID, and then the automatic rebuilding task is started. For example, RAID5 consists of hard disks 1, 2, and 3, and hard disk 4 has been configured as a hot spare disk. Hard disk 2 fails in operation, and the system does not detect it. Therefore, RAID5 is in degraded status, and hard disk 4 is immediately activated and considered as a candidate disk. Then, the rebuilding process is started.

| No. | RAID Name | Туре  | TotalSize | Status  | HotDisk | Disk | Task                  |
|-----|-----------|-------|-----------|---------|---------|------|-----------------------|
| 1   | raid5     | RAID5 | 11177G    | Degrade | 0       | 134  | Rebuilding.progress0% |

**Note:1**.After rebuilding is completed, the RAID is restored to normal status. 2.After automatic rebuilding is completed, you need to insert a normal hard disk and set it as a hot spare disk to ensure that the automatic rebuilding process can be started normally the next time an exception occurs.

| No. | RAID Name | Туре  | TotalSize | Status | HotDisk | Disk | Task |
|-----|-----------|-------|-----------|--------|---------|------|------|
| 1   | raid5     | RAID5 | 11177G    | Normal | 0       | 134  | None |

#### (2) Rebuilding RAID Manually

When a RAID is in degraded status, if it has no hot spare disk, automatically rebuilding cannot be implemented. You need to manually rebuild the RAID to restore it to normal status. On the RAID configuration page, select an idle disk, and click the **Rebuild RAID** button, verify the password, and then start RAID rebuilding. After the rebuilding is completed, the RAID is restored to normal status.

| Disk       | S.M.A.R.T   | RAID              |               |         |           |       |             |             |      |         |
|------------|-------------|-------------------|---------------|---------|-----------|-------|-------------|-------------|------|---------|
| No.        | Slot No.    | Model             | Serial        | No.     | TotalSize | Array | Туре        |             |      |         |
| <b>v</b> 1 | HDD2        | WDC WD64PURZ-85BV | WUY0 WD-WX42D | 5275VRC | 5589G     |       | Normal Disk | Add HotDisk |      |         |
|            | HDD3        | WDC WD64PURZ-85BV | VUY0 WD-WX42D | 5275JLD | 5589G     | raid5 | Raid Disk   |             |      |         |
| 3          | HDD4        | WDC WD64PURZ-85BV | VUY0 WD-WX42D | 6275N42 | 5589G     | raid5 | Raid Disk   |             |      |         |
|            |             |                   |               |         |           |       |             |             |      |         |
|            |             |                   |               |         |           |       |             |             |      |         |
|            |             |                   |               |         |           |       |             |             |      |         |
|            |             |                   |               |         |           |       |             |             |      |         |
|            |             |                   |               |         |           |       |             |             |      |         |
|            |             |                   |               |         |           |       |             |             |      |         |
| OneClick   | Create RAID | Create RAID       |               |         |           |       |             |             |      |         |
|            |             |                   |               |         |           |       |             |             |      |         |
|            | RAID Nan    | ne Type           | TotalSize     | Status  | HotDisk   | Dis   | k           | Task        |      |         |
| 1          | raid5       | RAID5             | 11177G        | Degrade |           | 34    |             | None        | Rebu | Id RAID |
|            |             |                   |               |         |           |       |             |             | ł    |         |

#### **Deleting RAID**

Select the RAID to be deleted, click the **Delete RAID** button, enter the administrator password, and click **OK** to delete the RAID.

| No.        | RAID Name    | Туре  | TotalSize | Status  | HotDisk | Disk | Task |              |
|------------|--------------|-------|-----------|---------|---------|------|------|--------------|
| <b>v</b> 1 | raid5        | RAID5 | 11177G    | Degrade |         | 34   | None | Rebuild RAID |
|            |              |       |           |         |         |      |      |              |
|            |              |       |           |         |         |      |      |              |
|            |              |       |           |         |         |      |      |              |
|            |              |       |           |         |         |      |      |              |
|            |              |       |           |         |         |      |      |              |
|            |              |       |           |         |         |      |      |              |
|            |              |       |           |         |         |      |      |              |
|            |              |       |           |         |         |      |      |              |
| Delete R   | AID RAID Inf |       |           |         |         |      |      |              |

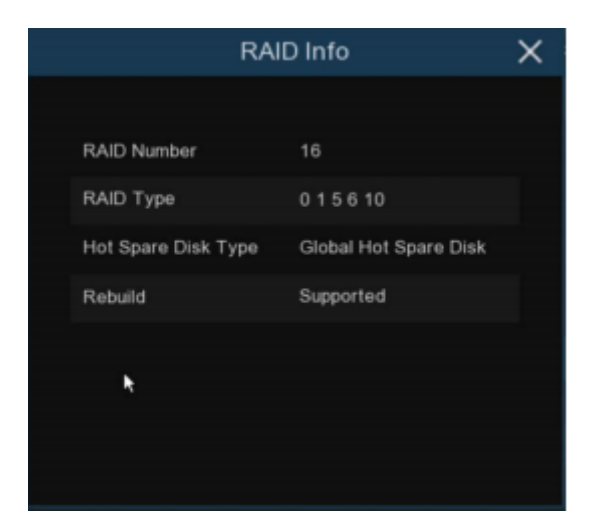

Applicable to the following NVRs:

CGSD-NVRFNC4K-32NP-N GSD-NVRFNC4K-64NP-N GSD-NVRFNC4K-256NP-NP

| BRAND   | HARD DISK<br>Model | TYPE         | STORAGE<br>CAPACITY | STORAGE<br>TECHNOLOGY | HARD DISK<br>Formatting | VIDEO<br>Playback | FACE LIBRARY<br>Import data | LOG<br>SEARCH |
|---------|--------------------|--------------|---------------------|-----------------------|-------------------------|-------------------|-----------------------------|---------------|
| WESTERN | HUS726T6TALE6L4    | ENTERPRISE   | 6T                  | CMR                   | ¥                       | ×                 | ×                           | ¥             |
| DIGITAL | WUS721010ALE6L4    | CLASS        | 10T                 | CMR                   | ~                       | ×                 | ×                           | ~             |
| GOLD    | WUS721010ALE6L4    | (RAID)       | 22T                 | CMR                   | ×                       | ¥                 | ×                           | ¥             |
| TUCHIBY | MG08ADA800E        | ENTERPRISE   | 12T                 | CMR                   | ×                       | ¥                 | ×                           | ¥             |
| IUSHIDA | MG07ACA12TE        | CLASS (RAID) | 14T                 | CMR                   | ~                       | ×                 | ×                           | ~             |
|         | ST6000NM019B       |              | 6T                  | CMR                   | <b>v</b>                | ×                 | ×                           | ×             |
| SEAGATE | ST10000NM017B      | ENTERPRISE   | 10T                 | CMR                   | ×                       | ¥                 | ¥                           | ¥             |
| EXOS    | ST14000NM000J      |              | 14T                 | CMR                   | ×                       | ×                 | ×                           | ×             |
|         | ST18000NM000J      | (ITAID)      | 18T                 | CMR                   | ¥                       | ¥                 | ×                           | ¥             |

\*\*The RAID function has a high requirement on hard disk performance. To ensure long-term stable operation and reliability of RAID, it is recommended that you use enterprise-class hard disks (installed disks must all be the same, including brand, model, and capacity) for RAID creation and other configurations. Currently, only the 8-bay and 16-bay models support the RAID function. The company shall not be liable for the data loss or data damage caused thereby. Please refer to the terms and conditions of use that can be found on our website.\*\*

# **CTAVUE**<sup>®</sup> Securing Your World.

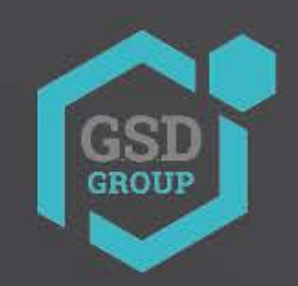

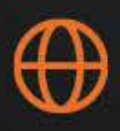

facebook.com/GSDGROUPINC

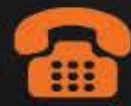

#### 1 (866) 791-7020

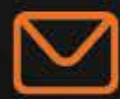

sales@gsdgroupinc.com

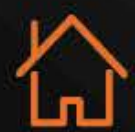

#### 180 Boul Bellerose Ouest, Suite 100, Laval QC H7L 6A2

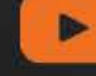

#### linkedin.com/company/g-s-d-group/

https://www.youtube.com/@gsdgroupinc

Octavue is a registered trademark of Global Surveillance Distribution Group Inc. (G.S.D Group Inc.) in Canada and/or other countries. We reserve the right to change the design and specifications of the product without notice and without incurring any obligation.